## 補足1. Oracle 照会プログラムのディプロイと、EJB経由の JCA呼び出し

1) WebSphere管理コンソールから、Micro Focusリソースアダプタ mfcobol-notx.rar を、 Server Expressのマニュアル記載の通りインストールします。

| 🗿 WebSphere 管理コンソール - Micros            | oft Internet Explorer                                                                               |                      |
|-----------------------------------------|----------------------------------------------------------------------------------------------------|----------------------|
| ファイル(E) 編集(E) 表示(V) お気に入り(              | も ツールロ ヘルプ(日)                                                                                       |                      |
| 🔾 🐔 🔹 🕥 🖓 😒 😪 🏈                         | ) 検索 🧙 お気に入り 🜒 メディア 🥝 🔗 😓 😓 😫 📲                                                                     |                      |
| アドレス(1) 🕘 http://sfa003:9060/ibm/consol | e/secure/logon.do                                                                                   | 🗸 🌗 移動 リンク 🎽         |
| ようこそ   ログアウト   サポート                     | - tut                                                                                               |                      |
| - ಕ್ರಾಂಗ್ -                             | J リソース・アダプター                                                                                        | ページを閉じる 🔳            |
| 田 ガイド付きアクティビティー                         | リソース・アダプター                                                                                          | 2                    |
| 日 サーバー                                  | ILLーフ・アダゴター > ME ME-notyアダゴター                                                                       |                      |
| = アブリケーション・サーバー                         | <u> </u>                                                                                            |                      |
| = 汎用サーバー                                | セス、またはエンタープライズ情報システム (EIS) がサーバー上のアプリケーションにアクセスでき                                                   | るようになります。アプリケーションが   |
| = JMS サーバー                              | DB2、CICS、SAP、および PeopleSoft などのリソースにアクセスできるようになります。また、サー                                            | -バーに構成されている Message  |
| = Web サーバー                              | が独自のリソース・アダプターを提供できます。 リソース・アダプター・インプリメンテーションは、アー                                                   | ・カイブ・ファイルに用意されています。こ |
| = <i>5</i> 57 <i>8</i> -                | のファイルは拡張子が、ran です。リソース・アダブターは、スタンドアロン・アダブターまたはアブリク<br>呼ばれるいと、ア提供できます。 スタンドアロン・アメデター・スーカイディコーイル あくいつ | アーションの一部 (組み込みアダプターと |
| = クラスター・トポロジー                           | す。組み込みアダブターは、アブリケーション・インストールの一部としてインストールされます。                                                       | 「「ルするには、このパネルを使用しま   |
| 田 コア・グループ                               | 構成                                                                                                  |                      |
| 日 アプリケーション                              |                                                                                                    |                      |
| = エンタープライズ・アプリケーション                     |                                                                                                    |                      |
| = 新規アプリケーションのインストール                     | 一般ブロバティー                                                                                            | - 追加プロパティー           |
| 日 リソース                                  | * 有効範囲                                                                                              | - 19C 接続ファクトリー       |
|                                         | cells:sfa003Cell01:nodes:sfa003Node01                                                               |                      |
| <ul> <li>IDBC プロバイダー</li> </ul>         | * 名前                                                                                                | - <u>114244</u> 2001 |
| = U)-Z·7ØJ9-                            | MF MF-notxアダプター                                                                                     | = デプロイメント記述子         |
| 田 非同期 Bean                              |                                                                                                    | の表示                  |
| = スケジューラー                               |                                                                                                    |                      |
| 田 キャッシュ・インスタンス                          |                                                                                                    |                      |
| = オブジェクト・ブール・マネージャー                     |                                                                                                    |                      |
| = メール・プロバイダー                            |                                                                                                    |                      |
| = URL プロバイダー                            | * アーカイブ・パス                                                                                          |                      |
| = リソース環境プロバイダー                          | \${CONNECTOR_INSTALL_ROOT}/mfcobol-notx.rar                                                         |                      |
| 田 セキュリティー                               | クラス・パス                                                                                              |                      |
| 田 環境                                    | \${CONNECTOR_INSTALL_ROOT}/mf                                                                       |                      |
| 曰 システム管理                                |                                                                                                    |                      |
| = tzili                                 |                                                                                                    |                      |
| = Deployment Manager                    |                                                                                                    |                      |
| = ノード                                   | 41777711                                                                                            |                      |
| = ノード・エージェント                            |                                                                                                    |                      |
| - ノード・クループ - 本面本コスター - 小米ない             |                                                                                                    |                      |
| - 近史をマスター・リホントリーに保管                     |                                                                                                    |                      |
|                                         | コレッド・ブール別名                                                                                          |                      |
| 田 モニターおよびチューニング                         | Default                                                                                             |                      |
| E トラブルシューティング                           |                                                                                                    |                      |
| ● ページが表示されました                           |                                                                                                    | 🧐 イントラネット            |

2) Micro Focus Enterprise Server Admin から、出荷時設定の ESDEMOサーバーを開始します。 以下のように開始状態となります。

| アドレス(D) http://                             | /sfa002:86/?page_000!                                                                                                    | 🔽 🄁 移動 リンク                                        |
|---------------------------------------------|----------------------------------------------------------------------------------------------------|---------------------------------------------------|
| MICRO<br>Focus                              | Section Server Administration<br>Section 1.1.101)                                                                                 |                                                   |
| Home                                        | Status MDS0000I OK                                                                                                    | hu Nov 24 15:11:29 2005                           |
| <b>アクション</b><br>保存<br>復旧                    | [SCHBMA ADMINISTF<br>画面更新 自動更新間隔 (秒)                                                                                              | ATOR-Developer] [Page id: 1000]                   |
| すべて削除                                       | 1 - 1 of 1 Servers Show 10 servers at a time                                                                                      | << 前へ 】 次へ >> 】                                   |
| <b>構成</b><br>オブション<br><b>フーザ</b>            | マイプ 名前 ス プロセス ス ログ オプ・                                                                                                    | ジェクト 説明                                           |
| 〕<br>追加<br>更新                               | 編集… MFES ESDBMO 開始<br>詳細 1 tcp:10.18.11.101 <sup>*</sup> .9000<br>(satoshit.microfocus.com) イ 10 Server<br>3 リスナー 詳細 3 リスナー 詳細    | EFRE Communications<br>server for Web<br>Services |
| <b>表示</b><br>ディレクトリ<br>統計<br>セッション<br>ジャーナル | 待止<br>  15:11:23<br>  6 seconds in<br>  情報者 **<br>  5:11:23<br>  7<br>  7<br>  7<br>  7<br>  7<br>  7<br>  7<br>  7<br>  7<br>  7 | (Ĩ¥Ŷ⊞)                                            |
| <b>ヘルブ</b><br>このページ<br>目次                   | 道加<br>道加                                                                                                    |                                                   |

3) 以下の OracleのPro\*COBOL によるアクセスのCOBOLプログラムを用意します。 このデモプログラムでアクセスするテーブル staff の 作成SQLは巻末の備考に記載させていただきます。

```
$ cat Sel.pco
       IDENTIFICATION DIVISION.
       PROGRAM-ID. Sel.
       ENVIRONMENT DIVISION.
       DATA DIVISION.
       WORKING-STORAGE SECTION.
           EXEC SQL BEGIN DECLARE SECTION END-EXEC.
       01 PASSWD
                             PIC X(20) VARYING.
       01 STAFF-ID PIC S9(4) COMP-3.
       01 STAFF-NAME PIC X(10).
       01 STAFF-DEPT PIC S9(4) COMP-3.
       01 STAFF-SALARY PIC S9(10) V9(2) COMP-3.
           EXEC SQL END DECLARE SECTION END-EXEC.
           EXEC SQL INCLUDE SQLCA END-EXEC.
       LINKAGE SECTION.
       01 LK-STAFF-ID PIC x(4) comp-5.
       01 LK-STAFF-NAME PIC X(10).
       PROCEDURE DIVISION USING LK-STAFF-ID LK-STAFF-NAME.
       1.
          MOVE "SCOTT/TIGER@orcl" TO PASSWD-ARR.
           MOVE 16 TO PASSWD-LEN.
           DISPLAY "CONNECT STEP" UPON CONSOLE.
           EXEC SQL
               CONNECT : PASSWD
           END-EXEC.
           MOVE LK-STAFF-ID TO STAFF-ID.
           EXEC SQL SELECT NAME, DEPT, SALARY
               INTO :STAFF-NAME
               FROM STAFF
               WHERE ID=:STAFF-ID
           END-EXEC.
           MOVE STAFF-NAME TO LK-STAFF-NAME.
            EXEC SQL COMMIT WORK RELEASE END-EXEC.
           EXIT PROGRAM.
$
```

 4) Oracle の Pro\*COBOL でこのプログラムをプレコンパイルします。今回は、Oracle 提供の Pro\*COBOL1.8 を 使用しました。

\$ procob18\_32 iname=Sel.pco Pro\*COBOL: Release 1.8.77.0.0 - Production on 木 Nov 24 10:51:58 2005 Copyright (c) 1982, 2002, Oracle Corporation. All rights reserved. システムのデフォルト・オプション値: /space/ora9i/product/9.2.0.1/precomp/admin/pcccob.cfg \$

5) Server Express で、上記で生成された Sel.cob プログラムを以下のようにコンパイルします。

\$ cob -Utgu Sel.cob -P -C "INITCALL (orainst.so), NOREENTRANT"

INITCALL コンパイラ指令で呼び出す Oracle DBMS ルーチンの共有ライブラリ orainst.so は下記のように生成しました。

\$ cd \$ORACLE\_HOME/precomp/lib \$ make LOC\_RTSORA32=orainst.so -f ins\_precomp.mk orainst.so

この時の ins\_precomp.mk の中で参照している env\_precomp.mk で RTSORA\_LINKLINE ではじまる 行の -xe を -ze に置き換えます。これは orainst.so を共有ライブラリにするための指令です。

RTSORA\_LINKLINE=\$(COB) -o \$(LOC\_RTSORA) -t -xe "" \$(RTSPORTFLAGS) ¥ ↓ RTSORA\_LINKLINE=\$(COB) -o \$(LOC\_RTSORA) -t -ze "" \$(RTSPORTFLAGS) ¥

なお、orainst.so の生成が終了した後は忘れずに -xe に戻してください。

6) 同じく Server Express 環境下で、以下のようにデフォルトマッピングを作成します。

\$ imtkmake -defmap src=Sel.cob service=SelS type=ejb
Micro Focus Interface Mapping Toolkit v1.0.00
Copyright (C) 2004 Micro Focus International Ltd. All rights reserved.
\$

これでカレントディレクトリ下にマッピング定義ファイル、Sel.xml と SelS.xml が作成されます。

7) 同じく Server Express 環境下で、以下のように、j2ee.jar を CLASSPATH に張った上で、ディプロイメント パッケージと EJB ラッパーを生成します。

\$ imtkmake -generate service=SelS type=ejb Micro Focus Interface Mapping Toolkit v1.0.00 Copyright (C) 2004 Micro Focus International Ltd. All rights reserved. [parsing started com/mypackage/SelS/SelSHome.java] [parsing completed 76ms] [loading /opt/IBM/WebSphere/AppServer/lib/j2ee.jar(javax/ejb/EJBHome.class)] [loading /opt/IBM/WebSphere/AppServer/java/jre/lib/rt.jar(java/rmi/Remote.class) ] -- 途中省略 --[loading /opt/IBM/WebSphere/AppServer/java/jre/lib/rt.jar(java/lang/Boolean.clas s)] [wrote com/mypackage/SelS/SelSBean.class] [total 1199ms] added manifest adding: META-INF/ejb-jar.xml(in = 1290) (out= 496) (deflated 61%) adding: META-INF/weblogic-ejb-jar.xml(in = 807) (out= 333) (deflated 58%) adding: com/mypackage/SelS/SelS.class(in = 214) (out= 174) (deflated 18%) adding: com/mypackage/SelS/SelSBean.class(in = 3320) (out= 1480)(deflated 55%) adding: com/mypackage/SelS/SelSHome.class(in = 237) (out= 172)(deflated 27%) minizip: Micro Focus zip utility version 1.1.1 Based on MiniZip 0.15 by Gilles Vollant Copyright (C) 2002-2003 Micro Focus International Limited

これによって、SelS.deploy ディレクトリ下に以下のパッケージが作成されています:

SelS.car : COBOL ディプロイメントパッケージ。Enterprise Server にディプロイします

8) 同じく Server Express 環境下で、以下のように ESDEMO ヘディプロイします。

\$ imtkmake -deploy carname=SelS. deploy/SelS. car server=ESDEMO, Deployer Micro Focus Interface Mapping Toolkit v1.0.00 Copyright (C) 2004 Micro Focus International Ltd. All rights reserved. Sending SelS. deploy/SelS. car to ESDEMO's Deployer at tcp:172.16.227.2:34767... Received 48 bytes: http://172.16.227.2:34767/uploads/SelS.mrSdSvWR/ Retrieving deployment log file http://172.16.227.2:34767/uploads/SelS.mrSdSvWR/d eploylog.txt... 1000 (Tue Nov 22 13:45:25 2005): mfdepinst 1.2.4 starting deployment of COBOL ar chive "SelS.car" 0010 (Tue Nov 22 13:45:25 2005): Extracting and parsing manifest file 0011 (Tue Nov 22 13:45:25 2005): Processing Manifest element in the manifest fil е 0012 (Tue Nov 22 13:45:25 2005): Processing "Application" section of Manifest 0012 (Tue Nov 22 13:45:25 2005): Processing "FileList" section of Manifest 2003 (Tue Nov 22 13:45:25 2005): File pathname "/export/home/oracle/stdemo/SEL3/ SelS. deploy/SelS. idt" is absolute; reducing to filename "SelS. idt" 0012 (Tue Nov 22 13:45:25 2005): Processing "Service" section of Manifest 0019 (Tue Nov 22 13:45:25 2005): Manifest processing completed 0020 (Tue Nov 22 13:45:25 2005): Adding service and package objects to directory 0030 (Tue Nov 22 13:45:30 2005): ES server "ESDEMO" notified service "SelS.SEL" is available 0002 (Tue Nov 22 13:45:30 2005): Installation of package "SelS.car" finished wit h 1 warnings Deployment completed \$

9) Micro Focus Enterprise Server Admin でサービスが正しくディプロイされていることを確認します。

|            | 5001 01              |                         |                  |                 |                                        |                    |                           |                   |               |                                                           |
|------------|----------------------|-------------------------|------------------|-----------------|----------------------------------------|--------------------|---------------------------|-------------------|---------------|-----------------------------------------------------------|
|            |                      |                         |                  |                 |                                        |                    |                           |                   |               |                                                           |
|            |                      |                         |                  |                 |                                        |                    |                           |                   |               |                                                           |
| Server     | ESDEMO               | Started                 | a ]              |                 |                                        |                    |                           |                   |               |                                                           |
| Server     | Listene              | rs (3) 🏹 <mark>:</mark> | Services (7      | ) ]⊦            | landlers (2) Packages (3               | າ                  |                           |                   |               |                                                           |
| Service D  | isplay Filt          | ers Nam                 | iespace:         |                 | Operatio                               | n:                 |                           | Clas              | s: All        | 🖌 🖌 Handler: A                                            |
| 1 - 7 of 7 | displayabl           | le namesp               | aces from        | a total         | of 7                                   |                    |                           | Show              | 10            |                                                           |
|            | Service<br>Namespace | Operation               | Service<br>Class | Search<br>Order | Listener(s)                            | Request<br>Handler | Implementation<br>Package | Current<br>Status | Status<br>Log | Custom<br>Configuration                                   |
|            | Test                 | Test                    |                  | 1               | 1 CP 1 HTTP Echo                       |                    |                           | Available         | өк            |                                                           |
|            |                      | Edit                    |                  |                 | tcp:172.16.227.2*:9002<br>(sfa002 +)   |                    |                           |                   |               |                                                           |
|            | Deployer             | Deployer                | MF               | 1               | 1 CP 1 Web                             |                    |                           | Available         | ок            | [MF client] scheme=http                                   |
|            |                      | Edit                    | deployment       |                 | top:172.18.227.2*:36095*<br>(sfa002 +) |                    |                           |                   |               | URL=/cgi/mfdeploy.exe/upl<br>accept=application/x-zip-con |
|            | CICS                 | cics                    | MFCICS           | 1               | 1 CP 1 Web Services                    |                    |                           | Available         | өк            |                                                           |
|            |                      | Edit                    |                  |                 | tcp:172.16.227.2*:9003<br>(sfa002 +)   |                    |                           |                   |               |                                                           |
|            | ES                   | ES                      | MF ES            | 1               | 1 CP 1 Web Services                    |                    |                           | Available         | ок            |                                                           |
|            |                      | Edit                    |                  |                 | top:172.16.227.2*:9003<br>(sfa002 +)   |                    |                           |                   |               |                                                           |
| Delete     | mftest               | 1 of 1 ope              | erations sh      | own             |                                        |                    |                           |                   |               |                                                           |
|            |                      | .QUERY                  |                  |                 | 1 CP 1 Web Services                    |                    |                           |                   |               |                                                           |
|            |                      | Edit                    |                  | 1               | tcp:172.16.227.2*:9003<br>(sfa002 +)   | MFRHBINP           | mftest.QUERY              | Available         | ок            |                                                           |
| Delete     | SelS                 | 1 of 1 ope              | erations sh      | own             |                                        |                    |                           |                   |               |                                                           |
|            |                      | .SEL                    |                  |                 | 1 CP 1 Web Services                    |                    |                           |                   |               |                                                           |
|            |                      |                         |                  | 11              |                                        | IMEDUBINE          | LSALS SEL                 | Assailable        |               | 1                                                         |

- 10) 上記に表示されているパッケージパスに、COBOL プログラムのコンパイル済み .gnt コードをコピー します。Oracle DBMS ルーチンの共有ライブラリ orainst.so もコピーします。
- 11) 同じく Server Express 環境下で、以下のように、WebSphere 向け JSP をインストールするための ear を自動生成します。

| \$ imtkmake -genclient service=SelS type=ejb appserver="WebSphere 5.x"           |
|----------------------------------------------------------------------------------|
| Micro Focus Interface Mapping Toolkit v1.0.00                                    |
| Copyright (C) 2004 Micro Focus International Ltd. All rights reserved.           |
| [parsing started com/mypackage/SelS/SelSHome.java]                               |
| [parsing completed 78ms]                                                         |
| [loading /opt/IBM/WebSphere/AppServer/lib/j2ee.jar(javax/ejb/EJBHome.class)]     |
| [loading /opt/IBM/WebSphere/AppServer/java/jre/lib/rt.jar(java/rmi/Remote.class) |
| ]                                                                                |
| [loading /opt/IBM/WebSphere/AppServer/java/jre/lib/rt.jar(java/lang/Object.class |
| )]                                                                               |
| [loading /export/home/oracle/stdemo/SEL3/SelS.deploy/com/mypackage/SelS/SelS.jav |
| a]                                                                               |
|                                                                                  |
| 途中省                                                                              |
|                                                                                  |
| adding: WEB-INF/classes/com/mypackage/SelS/SelSServiet.class(in = 8656) (out= 31 |
| //) (deflated 63%)                                                               |
| adding: WEB-INF/classes/com/mypackage/SelS/SelSJspBean.class(in = 1891) (out= 72 |
| 3) (deflated 61%)                                                                |
| adding: WEB-INF/classes/com/mypackage/SelS/SelSSessionMonitor.class(in = 1561) ( |
| out= /56) (deflated 51%)                                                         |
| added manifest                                                                   |
| adding: SelS.jar(in = 4906) (out= 3989)(deflated 18%)                            |
| adding: SelS.war(in = 9970) (out= 9065)(deflated 9%)                             |
| adding: mfejblib.jar(in = 2982) (out= 1950)(deflated 34%)                        |
| adding: META-INF/application.xml(in = 473) (out= 275)(deflated 41%)              |
| adding: META-INF/ibm-application-bnd.xmi(in = 387) (out= 188)(deflated 51%)      |
| adding: META-INF/ibm-application-ext.xmi(in = 797) (out= 259)(deflated 67%)      |
| \$                                                                               |

12) 生成された SelS.ear を、WebSphere 管理コンソールからインストールします。設定はすべてデフォルト で行います。以下のように表示されインストールが完了したことを確認します。

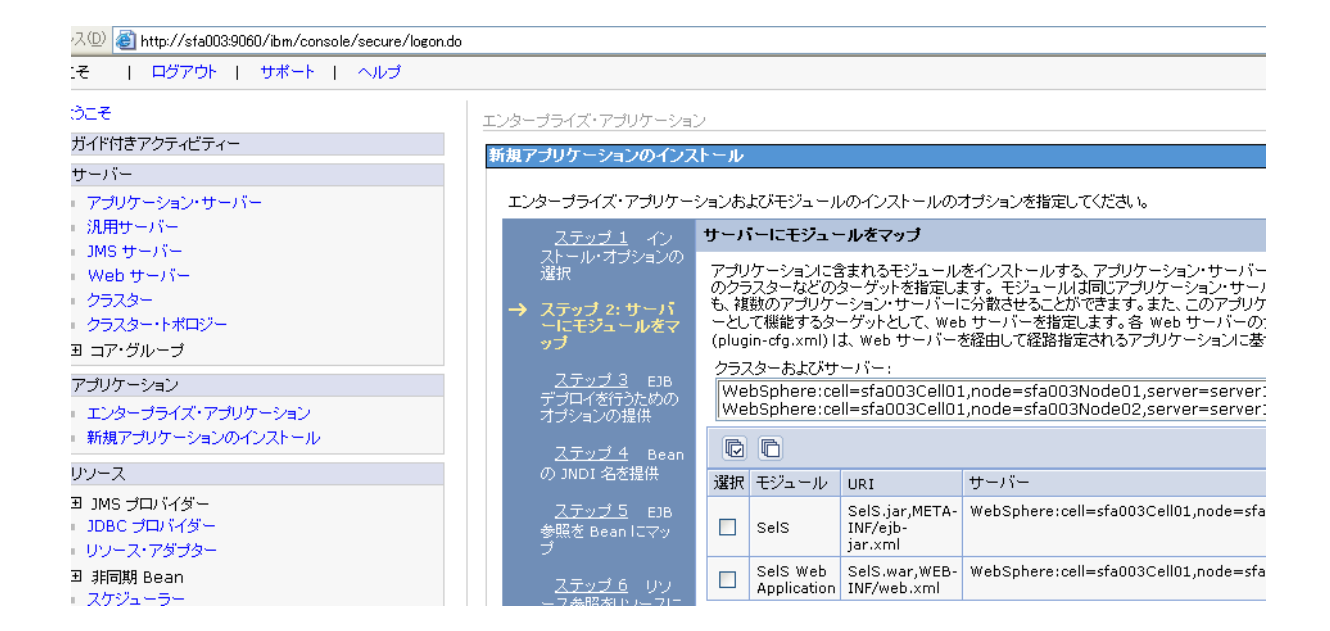

ドレス(D) (参) http://sfa003:9060/ibm/console/secure/logon.do

| ಸಿರಿದರ                                                                                                    | エンタープライズ・アプリケーション                                                                                                    |
|----------------------------------------------------------------------------------------------------|----------------------------------------------------------------------------------------------------|
| ヨ ガイド付きアクティビティー                                                                                                    | エンターブライズ・アブリケーション                                                                                                    |
| <ul> <li>ヨ サーバー</li> <li>アプリケーション・サーバー</li> <li>汎用サーバー</li> <li>JMS サーバー</li> <li>Web サーバー</li> <li>クラスター</li> <li>クラスター・トボロジー</li> <li>田 コア・グループ</li> </ul> | エンターブライズ・アブリケーション     インストール済みのアブリケーションをリストします。1 つのアプリケーションを複数のサーバ     田 設定     協動 停止 インストール アンインストール 更新 更新の口     同 学 学     選択 名前 ◇_ |
| <ul> <li>ヨ アブリケーション</li> <li>エンタープライズ・アブリケーション</li> <li>新規アブリケーションのインストール</li> </ul>                                                                         |                                                                                                    |
| <ul> <li>ヨ リソース</li> <li>囲 JMS プロバイダー</li> <li>■ JDBC プロバイダー</li> <li>■ UDBC プロバイダー</li> <li>■ UDBC プロバイダー</li> </ul>                                        | Sels       ivtApp.       guery.                                                                                                    |
| 由 非同期 Bean                                                                                                    |                                                                                                    |

13) ブラウザから http://sfa003:9080/SelS/SelS.jsp を開きます。以下のように自動生成された JSP クライアント が起動します。(図は sfa003 の IP アドレスで <u>http://172.16.226.3:9080/SelS/SelS.jsp</u>)

| アドレス① (参) http://172.16.227.39080/SelS/SEL.jsp                | 💌 🔁 ti                |
|---------------------------------------------------------------|-----------------------|
| Test client generated by Micro Focus Net Express /Server Expr | ess for testing "SEL" |
|                                                               |                       |
| Back                                                          |                       |
| Perform the test by inputting values:                         |                       |
|                                                               |                       |
| sel_lk_staff_id1 :                                            |                       |
| sel_lk_staff_name :                                           |                       |
| Gol                                                           |                       |
|                                                               |                       |
| Back                                                          |                       |
| JACK                                                          |                       |

14) 最初のテキストボックスに、Oracle の SAMPLE 中に存在するキー値を入力し、[Go!] をクリックします。

| アドレス(1) 🕘 http://172.16.227.39080/SelS/SEL.jsp                                                                                                    |
|----------------------------------------------------------------------------------------------------|
| Test client generated by Micro Focus Net Express /Server Express for testing "SEL"                                                                                                    |
| Back                                                                                                    |
| Perform the test by inputting values:                                                                                                    |
| sel_lk_staff_idl : 10<br>sel_lk_staff_name :Gol                                                                                                    |
| Back                                                                                                    |
| 15) COBOL サービスが呼び出され、Oracle を検索したデータが JSP 画面上に表示されます。自動生成<br>された JSP クライアントにはコードセットの明示指定が含まれていませんので日本語データは、"?"<br>に変換されて表示されます。必要に応じて適宜 WebSphere にインストールされた JSP を改造し<br>Shift_JIS コードセットの指定を追加してください。 |
| アドレス 🕑 🍓 http://172.16.227.39080/SelS/SelSServlet?operation=SEL&sel_k_staff_id1=10&sel_k_staff_name=&go=Go%21                                                                                          |
| Test client generated by Micro Focus Net Express /Server Express for testing "SEL"                                                                                                    |
| Back                                                                                                    |
| Result:                                                                                                    |
| lk_staff_id1: 10 lk_staff_name: Smith                                                                                                    |
| sel_lk_staff_idl:                                                                                                    |

10

sel\_lk\_staff\_name:

## 補足2. Oracle 更新プログラムのディプロイと、EJB経由の JCA呼び出しにおけるコンテナ管理トランザクション

- 1) WebSphere 管理コンソールから、インストール済みのMicro Focus リソースアダプタ mfcobol-notx.rar アンインストールします。
- 2) 同じく WebSphere 管理コンソールから、Micro Focus リソースアダプタ mfcobol-xa.rar を、Server Express マニュアルの記載の通りインストールします。

| 🚰 WebSphere 管理コンソール - Microso                      | it Internet Explorer                                                                                                    |                                              |
|----------------------------------------------------|----------------------------------------------------------------------------------------------------|----------------------------------------------|
| ファイル(E) 編集(E) 表示(V) お気に入り(A)                       | ッール(1) ヘルズ(H)                                                                                                    | 2                                            |
| 🌀 rð • 🐑 · 🖹 💈 🏠 🔎                                 | 検索 🧙 お気に入り 🜒 メディア 🚱 忌 🌭 🔜 🖇 🌇                                                                                                    |                                              |
| アドレス(D) 🍓 http://sfa003:9060/ibm/console/          | secure/logon.do                                                                                                    | Page 10 - 20 - 20 - 20 - 20 - 20 - 20 - 20 - |
| ようこそ   ログアウト   サポート                                | ヘルプ                                                                                                    |                                              |
| = ಕ್ರಿವಿಕ್                                         | リソース・アダプター                                                                                                    | ベージを閉じる 🔳                                    |
| 田 ガイド付きアクティビティー                                    | リソース・アダプター                                                                                                    | 2 1                                          |
| 日 サーバー                                             | ・                                                                                                    |                                              |
| <ul> <li>アプリケーション・サーバー</li> <li>30日サーバー</li> </ul> | J J ステアダブターは1250 コネクター・アーキテクチャー仕様のインブリメンテーションで、アブリケ     トフ エキューションで、アブリケ     マラン レーニーングはアフレーンで、アブリケ     マラン レーン・ションで、アブリケ     マラン レーン・ション レーン・ション レーン マラン     マラン レーン・ション レーン マラン     マラン レーン     マラン レーン     マラン レーン     マラン レーン     マラン     マラン     マーン     マー     マーン     マーン     マーン | ーションがサーバー外のリソースにアク                           |
| - )MSサーバー                                          | DB2、CICS、SAP、および PeopleSoft などのリソースにアクセスできるようになります。また、サー                                                                                                    | バーに構成されている Message                           |
| = Web サーバー                                         | Driven Bean と通信する機能を EIS に提供します。一部のリソース・アダブターが IBM より提供さ<br>が独自のリソース・アダブターを提供できます。 リソース・アダプター・インプリメンテーションは、アー                                                                                                    | れますが、サード・バーティー・ベンダー<br>カイブ・ファイルに用意されています。こ   |
| <ul> <li>クラスター</li> </ul>                          | のファイルは拡張子が、rar です。リソース・アダプターは、スタンドアロン・アダプターまたはアプリケ<br>PRIデわるとは、ア提供できます。この、ポプロ、PVID」、フィアゲプター・アーカイブ・コーイルをクリフト                                                                                                    | ーションの一部 (組み込みアダプターと                          |
| = クラスター・トポロジー                                      | 「「「おおおお」として提供できます。スタンインロンのリンテス・アタンター・アーンパン・シンイルをインスト」す。組み込みアダプターは、アプリケーション・インストールの一部としてインストールされます。                                                                                                    | ールタ ふこよ、このハートルをほんしよ                          |
| ■ コア・グループ                                          | 構成                                                                                                    |                                              |
| □ アプリケーション                                         |                                                                                                    |                                              |
| = エンタープライズ・アプリケーション                                |                                                                                                    |                                              |
| = 新規アプリケーションのインストール                                | 一般ブロバティー                                                                                                    | 追加ブロバティー                                     |
| ロ リソース                                             | * 有効範囲                                                                                                    |                                              |
| 団 JMS プロバイダー                                       | cells:staUU3CellU1:nodes:staUU3NodeU1                                                                                                    | = <u>カスタム・プロバ</u>                            |
| = JDBC プロバイダー                                      | * 名前                                                                                                    | <u>74-</u>                                   |
| = リソース・アダプター                                       | MF XAUV-Z Z Z J Z -                                                                                                    | <ul> <li>デプロイメント記述子</li> <li>のまテ</li> </ul>  |
| 田 非同期 Bean                                         | I. XBB                                                                                                    | 023001                                       |
| = スケジューラー                                          |                                                                                                    |                                              |
| 田 キャッシュ・インスタンス                                     |                                                                                                    |                                              |
| オフンエクト・フール・マネーンキー<br>- パール・プロバイゲー                  |                                                                                                    |                                              |
| - メール・フロハイメー<br>- URL プロバイダー                       |                                                                                                    |                                              |
| <ul> <li>リソース環境プロバイダー</li> </ul>                   | * アーカイフ・バス<br>\${CONNECTOR_INSTALL_ROOT}/mfcobol-xa.rar                                                                                                    |                                              |
| 田 セキュリティー                                          | クラス・パス                                                                                                    |                                              |
| Ⅰ 環境                                               | \${CONNECTOR_INSTALL_ROOT}/mf                                                                                                    |                                              |
| 曰 システム管理                                           | cobol-xa.rar                                                                                                    |                                              |
| = 171                                              |                                                                                                    |                                              |
| = Deployment Manager                               |                                                                                                    |                                              |
| = ノード                                              | ネイティブ・バス                                                                                                    | ¥                                            |
| = ノード・エージェント                                       | K                                                                                                    | Þ                                            |
| 🕘 ページが表示されました                                      |                                                                                                    | S 42157491                                   |

- 3) 新しいリソースアダプタを有効にするために、WebSphere Application Server を起動します。
- 4) Micro Focus Enterprise Server に、Oracle の XA スイッチモジュールを XA リソースとして追加する必要が あります。まず、Server Express マニュアルの記載された手順で \$COBDIR/src/enterpriseserver/xa に 格納されている ESORAXA.CBL ソースをビルドしスイッチモジュール ESORAXA.so を作成します。

| \$ build ora             |       |
|--------------------------|-------|
| Linking ESORAXA.so       |       |
| \$ ls                    |       |
| ESORAXA. CBL ESORAXA. so | build |
| \$                       |       |

5) Micro Focus Enterprise Server の ESDEMO サーバーにスイッチモジュールを XA リソースとして追加 します。まず、ESDEMO を一旦停止し、ESDEMO の[編集]ボタンをクリックします。 [XA リソース]タブの [追加]ボタンをクリックします。

| ▲ Server ESDEMO [停止]                              |
|---------------------------------------------------|
| <b>サーバー…</b> リスナー (3) サービス (2) ハンドラ (2) パッケージ (0) |
| <mark>ブロパティ</mark> 構成 診断                          |
| 一般 XAUソース (0) MTO 高度                              |
| 追加                                                |
|                                                   |

6) Server Express のマニュアルの記述よ、Oracle XA リソースマネージャのマニュアルに従って、 XA リソース定義を入力します。

| Server ESDEMO_[開始]bgcolor=#ffffff colspan=2>            |
|---------------------------------------------------------|
| <b>サーバー</b> リスナー (3) サービス (12) ハンドラ (2) パッケージ (8)       |
| <mark>プロパティ</mark> 構成 診断                                |
| 一般 XAUソース (1) MTO 高度                                    |
| ID:                                                     |
| XAORA9<br>名前:                                           |
| OracleXA                                                |
| モジュール:                                                  |
| /export/home/junichik/enterpriseserver/xa/ESORAXA.so    |
| OPEN文字列:                                                |
| ORACLE_XA+SesTm=100+SqlNet=TESTSQL+Acc=P/scott/tiger+li |
| CLOSE文字列:                                               |
|                                                         |
| 説明:                                                     |
|                                                         |
| 有効: ☑                                                   |
|                                                         |
|                                                         |

7) Enterprise Server Admin 画面から ESDEMO をスタートします。コンソールログに、以下のような メッセージが出て、XA スイッチモジュールが正しく動いていることを確認してください。

051005 14563620 802 ESDEMO CASXO0015I XAORA9 XA interface initialized successfully 14:56:36

8) 以下の COBOL プログラムを用意します、Oracle

UPP.pco

IDENTIFICATION DIVISION. PROGRAM-ID. UPP. ENVIRONMENT DIVISION. DATA DIVISION. WORKING-STORAGE SECTION. EXEC SQL BEGIN DECLARE SECTION END-EXEC. 01 PASSWD PIC X(20) VARYING. 01 STAFF-ID PIC S9(4) COMP-3. 01 STAFF-NAME PIC X(10). EXEC SQL END DECLARE SECTION END-EXEC. EXEC SQL INCLUDE SQLCA END-EXEC. 01 TABLE-ITEM PIC X OCCURS 10 TIMES INDEXED BY IDX. LINKAGE SECTION. 01 LK-STAFF-ID PIC X(4) comp-5. 01 LK-STAFF-NAME PIC X(10). 01 LK-Commit-Or-Rolback PIC X. PROCEDURE DIVISION USING LK-STAFF-ID LK-STAFF-NAME LK-Commit-Or-Rolback. 1. MOVE LK-STAFF-ID TO STAFF-ID. MOVE LK-STAFF-NAME TO STAFF-NAME. EXEC SQL UPDATE STAFF SET NAME=:STAFF-NAME WHERE ID=:STAFF-ID END-EXEC. DISPLAY "UPDATE = " SQLCODE UPON CONSOLE. IF LK-Commit-Or-Rolback = 'R' SET IDX TO 11 MOVE SPACE TO TABLE-ITEM(IDX) END-IF. EXIT PROGRAM.

コンテナ管理トランザクションとしてディプロイする COBOL サービスの場合、データベースへの接続は Enterprise Server 側で行われますので、このプログラムには CONNECT 文が無いことに注意してください。プ ログラムは、第 1 パラメタで渡されたキー値のレコードの NAME カラムを、第 2 パラメタで渡された値で UPDATEします。第3 パラメタの値が 'R'の場合は、その後の意図的にテーブル項目の添え字参照範囲の例外 を発生しますので、この更新トランザクションは Enterprise Server によって自動的に ROLLBACK されます。そ うでなければ自動的に COMMIT されます。

9) このプログラムを Sel.pco の時と同様の手順でコンパイルしますが、 cob コマンドのオプションから INITCALL を外します。データベースへの接続は Enterprise Server 側で行われるためです。

| <pre>\$ procob18_32 iname=UPP.pco</pre>                                  |
|--------------------------------------------------------------------------|
| Pro*COBOL: Release 1.8.77.0.0 - Production on 木 Nov 24 10:58:50 2005     |
| Copyright (c) 1982, 2002, Oracle Corporation. All rights reserved.       |
| システムのデフォルト・オプション値: /space/ora9i/product/9.2.0.1/precomp/admin/pcccob.cfg |

\$ cob -Utgu UPP.cob -P -C "NOREENTRANT"

10) コマンドプロンプトから、以下のようにディフォルトマッピングします。

\$ imtkmake -defmap src=UPP.cob service=UPPS type=ejb
Micro Focus Interface Mapping Toolkit v1.0.00
Copyright (C) 2004 Micro Focus International Ltd. All rights reserved.
\$

11) これでカレントディレクトリ下にマッピング定義ファイル UPP.xml と UPPS.xml が作成されます。

| <pre>\$ imtkmake_generate_service=LIPDS_transaction=container_type=aib</pre>   |
|--------------------------------------------------------------------------------|
|                                                                                |
| imtkmake -deploy carname=UPPS. deploy/UPPS. car server=ESDEMO, Deployer        |
| imtkmake -genclient service=UPPS type=ejb appserver="WebSphere 5.x"            |
| \$ sh ./imtk.sh                                                                |
| Micro Focus Interface Mapping Toolkit v1.0.00                                  |
| Copyright (C) 2004 Micro Focus International Ltd. All rights reserved.         |
| Micro Focus Interface Mapping Toolkit v1.0.00                                  |
| Copyright (C) 2004 Micro Focus International Ltd. All rights reserved.         |
| [parsing started com/mypackage/UPPS/UPPSHome.java]                             |
| [parsing completed 77ms]                                                       |
|                                                                                |
| 途中省略                                                                           |
|                                                                                |
| [total 1196ms]                                                                 |
| added manifest                                                                 |
| adding: META-INF/ejb-jar.xml(in = 1290) (out= 496)(deflated 61%)               |
| adding: META-INF/weblogic-ejb-jar.xml(in = 807) (out= 334)(deflated 58%)       |
| adding: com/mypackage/UPPS/UPPS.class(in = 232) (out= 179)(deflated 22%)       |
| adding: com/mypackage/UPPS/UPPSBean.class(in = 3361) (out= 1495)(deflated 55%) |
| adding: com/mypackage/UPPS/UPPSHome.class(in = 237) (out= 173)(deflated 27%)   |
| minizip: Micro Focus zip utility version 1.1.1                                 |
| Based on MiniZip 0.15 by Gilles Vollant                                        |
| Copyright (C) 2002-2003 Micro Focus International Limited                      |
| S                                                                              |

これによって、UPPS.deploy ディレクトリ下に以下のパッケージが作成されます。

UPPS.car : COBOL ディプロイメントパッケージ。Enterprise Server にディプロイします。 UPPS.jar : ラッパーEJB のパッケージ

12) 同じく Server Express 環境下で、以下のように ESDEMO ヘディプロイします。

\$ imtkmake -deploy carname=UPPS. deploy/UPPS. car transaction=container server=ESDEMO, Deployer Micro Focus Interface Mapping Toolkit v1. 0. 00 Copyright (C) 2004 Micro Focus International Ltd. All rights reserved. Sending UPPS. deploy/UPPS. car to ESDEMO's Deployer at tcp:172. 16. 227. 2:36095... Received 48 bytes: http://172. 16. 227. 2:36095/uploads/UPPS. gHcltyPt/ ---- 途中省略 -----0012 (Tue Nov 22 15:05:27 2005): Processing "Service" section of Manifest 0019 (Tue Nov 22 15:05:27 2005): Manifest processing completed 0020 (Tue Nov 22 15:05:27 2005): Adding service and package objects to directory

| 0030 (Tue Nov 22 15:05:32 2005): ES server "ESDEMO" notified service "UPPS.UPD"  |  |  |  |  |  |  |  |  |
|----------------------------------------------------------------------------------|--|--|--|--|--|--|--|--|
| is available                                                                     |  |  |  |  |  |  |  |  |
| 0002 (Tue Nov 22 15:05:32 2005): Installation of package "UPPS.car" finished wit |  |  |  |  |  |  |  |  |
| h 1 warnings                                                                     |  |  |  |  |  |  |  |  |
| Deployment completed                                                             |  |  |  |  |  |  |  |  |

13) Micro Focus Enterprise Server Admin で サービスが正しくディプロイされていることを確認します。

|    | Server                                                                 | ESDEMO               | ) [Started     | 1]               |                 |                                                       |           |                  |                           |                   |               |                                      |                                                            |                |
|----|------------------------------------------------------------------------|----------------------|----------------|------------------|-----------------|-------------------------------------------------------|-----------|------------------|---------------------------|-------------------|---------------|--------------------------------------|------------------------------------------------------------|----------------|
| S  | Server Listeners (3) Services (7) Handlers (2) Packages (3)            |                      |                |                  |                 |                                                       |           |                  |                           |                   |               |                                      |                                                            |                |
| Se | Service Display Filters Namespace: Operation: Class: All V Handler: Al |                      |                |                  |                 |                                                       |           |                  |                           |                   |               | AII                                  |                                                            |                |
| 1  | - 7 of 7                                                               | displayabl           | le namesp      | aces from        | a total         | of 7                                                  |           |                  |                           | Show              | 10            | serv                                 | ice namespa                                                | es:            |
|    |                                                                        | Service<br>Namespace | Operation      | Service<br>Class | Search<br>Order | Listener(s)                                           | R<br>H    | equest<br>andler | Implementation<br>Package | Current<br>Status | Status<br>Log | Custom<br>Configura                  | tion                                                       |                |
|    |                                                                        | Test                 | Test<br>Edit   |                  | 1               | 1 CP 1 HTTP Echo<br>top:172.16.227.2*:<br>(sfa002 +)  | 9002      |                  |                           | Available         | 0K            |                                      |                                                            |                |
|    |                                                                        | Deployer             | Edit           | MF<br>deployment | 1               | 1 CP 1 Web<br>top:172.16.227.2*:<br>(sfa002 +)        | 36095*    |                  |                           | Available         | ОК            | (MF olient<br>URL=/ogi,<br>accept=ap | ] scheme=http<br>/mfdeploy.exe/upl<br>oplication/x-zip-con | bads<br>hpres: |
|    |                                                                        | CICS                 | CICS<br>Edit   | MFCICS           | 1               | 1 CP 1 Web Servic<br>top:172.16.227.2*:<br>(sfa002 +) | 9003      |                  |                           | Available         | ОК            |                                      |                                                            |                |
|    |                                                                        | ES                   | ES<br>Edit     | MF ES            | 1               | 1 CP 1 Web Servic<br>top:172.16.227.2*:<br>(sfa002 +) | 9003      |                  |                           | Available         | ОК            |                                      |                                                            |                |
|    | )elete                                                                 | mftest               | 1 of 1 ope     | erations sh      | own             |                                                       |           |                  |                           |                   |               |                                      |                                                            |                |
|    |                                                                        |                      | .QUERY<br>Edit |                  | 1               | 1 CP 1 Web Servic<br>top:172.16.227.2*:<br>(sfa002 +) | es 9003 M | IFRHBINP         | mftest.QUERY              | Available         | ок            |                                      |                                                            |                |
|    | )elete                                                                 | SelS                 | 1 of 1 ope     | erations sh      | own             |                                                       |           |                  |                           |                   |               |                                      |                                                            |                |
|    |                                                                        |                      | .sel<br>Edit   |                  | 1               | 1 CP 1 Web Servic<br>top:172.16.227.2*:<br>(sfa002 +) | 9003 M    | FRHBINP          | SelS.SEL                  | Available         | ок            |                                      |                                                            |                |
|    | elete                                                                  | UPPS                 | 1 of 1 ope     | erations sh      | own             |                                                       |           |                  |                           |                   |               |                                      |                                                            |                |
|    |                                                                        |                      | .UPD<br>Edit   |                  | 1               | 1 CP 1 Web Servic<br>top:172.16.227.2*:<br>(sfa002 +) | 9003 M    | IFRHBINP         | UPPS.UPD                  | Available         | ок            |                                      |                                                            |                |
| A  | vdd                                                                    |                      |                |                  |                 |                                                       |           |                  |                           |                   |               |                                      |                                                            |                |

14) 上記に表示されているパッケージパスに、COBOL プログラムのコンパイル済み .gnt コードをコピーします。

15) 同じく Server Express 環境下で、以下のように JSP クライアント Web モジュールを生成します。

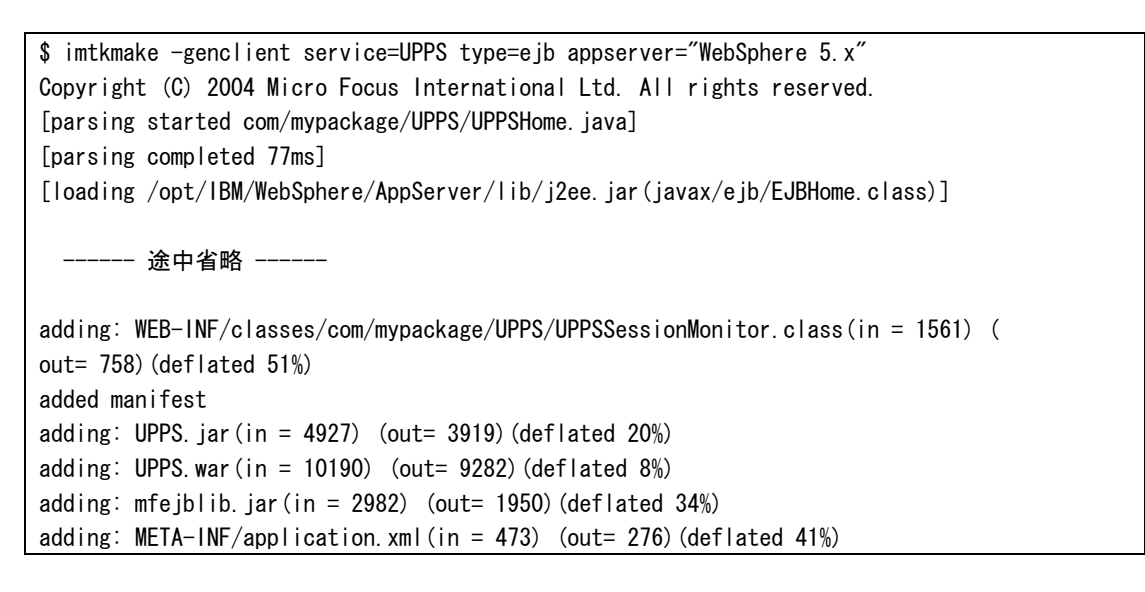

adding: META-INF/ibm-application-bnd.xmi(in = 387) (out= 188)(deflated 51%)
adding: META-INF/ibm-application-ext.xmi(in = 797) (out= 260)(deflated 67%)
\$

これによって、UPPS.deploy ディレクトリ下に以下のパッケージが作成されています。

UPPS.ear : ラッパーEJB と JSP クライアントを含むエンタープライズアーカイブ。WebSphere にディプロイします。

- 16) 生成された UPPS.ear を、WebSphere 管理コンソールからインストールします。設定は全てディフォルト で行います。管理コンソールでインストールしたエンタープライズアプリケーション UPPS を開始します。
- 17) これでテストプログラムの実行準備が整いました、staff テーブルの ID = 10 のレコードを使用してトラン ザクションの動作検証を行います。Oracle の SQLPLUS から、以下のように現在のレコード内容を確認 します。

| D NAME       |     | DEPT JOB  | YEARS | SA | LARY   | COMM  |        |
|--------------|-----|-----------|-------|----|--------|-------|--------|
| <br>10 Smith |     | 333 Mgr   |       | 7  | 18357. | 5     |        |
| 20 TAKES     | I   | 333 Sales |       | 3  | 18171  | . 25  | 612.45 |
| 30 Maren     | ghi | 38 Mgr    |       | 5  | 1750   | 6. 75 |        |
| 40 Brien     |     | 38 Sales  |       | 6  | 1800   | )6    | 846.55 |

現在は Smith さんの名前が格納されています。

 18) ブラウザから、http://sfa003:9080/UPPS/UPPS.jsp を開きます。以下のように自動生成された JSP クライア ントが起動します。(図は sfa003 の IP アドレスで <u>http://172.16.226.3:9080/UPPS/UPPS.jsp</u>)

| アドレス()         (2)         (2)         (2)         (2)         (2)         (2)         (2)         (2)         (2)         (2)         (2)         (2)         (2)         (2)         (2)         (2)         (2)         (2)         (2)         (2)         (2)         (2)         (2)         (2)         (2)         (2)         (2)         (2)         (2)         (2)         (2)         (2)         (2)         (2)         (2)         (2)         (2)         (2)         (2)         (2)         (2)         (2)         (2)         (2)         (2)         (2)         (2)         (2)         (2)         (2)         (2)         (2)         (2)         (2)         (2)         (2)         (2)         (2)         (2)         (2)         (2)         (2)         (2)         (2)         (2)         (2)         (2)         (2)         (2)         (2)         (2)         (2)         (2)         (2)         (2)         (2)         (2)         (2)         (2)         (2)         (2)         (2)         (2)         (2)         (2)         (2)         (2)         (2)         (2)         (2)         (2)         (2)         (2)         (2)         (2)         ( |
|----------------------------------------------------------------------------------------------------|
| Test client generated by Micro Focus Net Express /Server Express for testing ''UPD''                                                                                                    |
|                                                                                                    |
| Back                                                                                                    |
| Perform the test by inputting values:                                                                                                    |
|                                                                                                    |
| upd_lk_staff_id1: 10                                                                                                    |
| upd_lk_staff_name : James                                                                                                    |
| upd_lk_commit_or_rolback : C                                                                                                    |
| Gol                                                                                                    |
|                                                                                                    |
| Back                                                                                                    |

最初のテキストボックスに ID として"10"、2 番目のテキストボックスに更新した名前 James を入力します。

3番目のテキストボックスには、コミットさせることを示す"C"を入力し[Go!] をクリックします。

19) 以下のように結果が返ります。

| アドレス(D) 🕘 http://172.16.227.3-9080/UPPS/UPPSServlet?operation=UPD&upd_lk_staff_id1=10&upd_lk_staff_name=James&upd_lk_commit_or_rolback=C&go=Go% |
|----------------------------------------------------------------------------------------------------|
| Test client generated by Micro Focus Net Express /Server Express for testing "U                                                                 |
| Back                                                                                                    |
| Result:                                                                                                    |
| lk_staff_id1: 10 lk_staff_name: James lk_commit_or_rolback: C                                                                                   |
| upd_lk_staff_id1:                                                                                                    |
| 10                                                                                                    |
| upd_lk_staff_name:                                                                                                    |
| James                                                                                                    |
| upd_lk_commit_or_rolback:                                                                                                    |
| с                                                                                                    |
| Perform the test by inputting values:                                                                                                    |
| •                                                                                                    |

20) ここで SQLPLUS から、staff テーブルの更新内容を確認します。

| ID N | IAME      | DEPT | JOB   | YEARS | S | SALARY | COMM |        |
|------|-----------|------|-------|-------|---|--------|------|--------|
| 10 J | <br>lames | 333  | Mgr   |       | 7 | 18357. | 5    |        |
| 20 T | AKESI     | 333  | Sales |       | 8 | 18171. | 25   | 612.45 |
| 30 M | larenghi  | 38   | Mgr   |       | 5 | 17506. | 75   |        |
| 40 B | Brien     | 38   | Sales |       | 6 | 18     | 006  | 846.55 |

更新が COMMIT され、先ほど入力した名前に更新されていることが確認されました。

21) 再度、同じテストプログラムを起動し、今度は名前を最初から格納されていた"Smith"と入力し、3番目 のテキストボックスには、ロールバックさせることを示す"R"を入力し、[Go!]をクリックします。COBOL の サービスで意図的なアプリケーション例外が発生し、ES コンソールに下記のようにエラーが帰ります。

05112215193577803ESDEMOCASKC0027EError executing service 'UPPS. UPD'ObjectCodeerror :file '/opt/microfocus/cobol/deploy/UPPS.gHcltyPt/UPP.gnt'error code:153, pc=0, call=1, seg=0153Subscript out of range (in UPP.cob, line 202)15:19:35

UPP.pcoの下記の箇所で例外が発生した旨のエラーメッセージが表示されていることが分かります。

| SET IDX TO 11                  | IF LK-Commit-Or-Rolback = 'R'  |
|--------------------------------|--------------------------------|
|                                | SET IDX TO 11                  |
| MOVE SPACE TO TABLE-ITEM (IDX) | MOVE SPACE TO TABLE-ITEM (IDX) |
|                                |                                |

## 22) ここで、再び SQLPLUS で staff テーブルを参照します。

| SQL> s | elect * from staff; |           |     |          |        |      |
|--------|---------------------|-----------|-----|----------|--------|------|
|        | ID NAME             | DEPT JOB  | YEA | RS SAL   | ARY    | СОММ |
|        | 10 James            | 333 Mgr   | 7   | 18357.5  |        |      |
|        | 20 TAKESI           | 333 Sales | 8   | 18171.25 | 612.45 |      |
|        | 30 Marenghi         | 38 Mgr    | 5   | 17506.75 |        |      |
|        | 40 Brien            | 38 Sales  | 6   | 18006    | 846.55 |      |
|        |                     |           |     |          |        |      |
| SQL>   |                     |           |     |          |        |      |

23) 更新トランザクションが自動的にロールバックされて、以前の値がそのまま残っていることが確認できました。

## 備考; Oracle 上で使用するテーブル staff の SQL 文

| SQL> CREATE TABLE ST | TAFF (ID | NUMBER(4) NOT NULL, |
|----------------------|----------|---------------------|
| 2                    | NAME     | VARCHAR2(10),       |
| 3                    | DEPT     | NUMBER(4),          |
| 4                    | JOB      | VARCHAR2(10),       |
| 5                    | YEARS    | NUMBER(4),          |
| 6                    | SALARY   | NUMBER(10,2),       |
| 7                    | COMM     | NUMBER(10,2));      |
|                      |          |                     |

表が作成されました。

| 名前               |  |
|------------------|--|
| SQL> DESC STAFF; |  |

IDNOT NULL NUMBER(4)NAMEVARCHAR2(10)DEPTNUMBER(4)JOBVARCHAR2(10)YEARSNUMBER(4)SALARYNUMBER(10,2)COMMNUMBER(10,2)

SQL> INSERT INTO STAFF VALUES (10, 'Smith', 333, 'Mgr', 7, 18357.50, Null);

1行が作成されました。

SQL> INSERT INTO STAFF VALUES (20, 'TAKESI', 333, 'Sales', 8, 18171.25, 612.45);

型

NULL?

1行が作成されました。

SQL> INSERT INTO STAFF VALUES (30, 'Marenghi', 38, 'Mgr', 5,17506.75, Null);

1行が作成されました。

SQL> INSERT INTO STAFF VALUES (40, 'Brien', 38, 'Sales', 6, 18006.00, 846.55);

1行が作成されました。

SQL> COMMIT;

コミットが完了しました。

以上